# **GUIDE - MYEDBC STUDENT PORTAL**

Logon Page : <u>https://www.myeducation.gov.bc.ca/aspen/logon.do</u>
<u>BRITISH</u>
<u>MyEducationBC</u>

Access to MyEdBC allows students to view their:

- Personal information
- Contact Information
- Published report cards
  - Note:
    - Published report cards will only remain on the system for a certain period of time. All current and previous class marks can be found under My Info->Transcript on the MyEdBC student portal.
- Assignments/Exam marks
- Course grades
- Attendance
- Course schedule

#### **FIRST TIME LOGGING IN**

| STEP<br>步骤 | INSTRUCTIONS 操作流程                                                                                                    |                                                                                                    |  |  |
|------------|----------------------------------------------------------------------------------------------------|----------------------------------------------------------------------------------------------------|--|--|
| 1          | <ol> <li>Enter your Login ID (Case-sensitive) and temporary password (Case-sensitive) on<br/>the <u>MyEdBC</u> logon page.</li> <li>Click "Log On"</li> </ol>    | MyEducation BC Prod                                                                                                    |  |  |
|            | <b>TROUBLESHOOTING:</b><br><i>Note:</i> If you have not received these information, please contact inquiry@maplehilledu.com, or call the school at 604-285-9665. | Request an account Password I forgot my password                                                                                                    |  |  |
|            | Note: Make sure to use a LAPTOP/DESKTOP COMPUTER to initialize your account.<br>Pop-Ups should be ENABLED for some features of the website to work properly.     |                                                                                                    |  |  |
| 2          | Click "OK" to dismiss the message "Your password has expired. Please create a new one."<br>Note: If you don't see this screen, DISABLE pop-up blocker.           | Min     At le     At le     At le     At le     At le     Can     num     Can     nam     Dirth, personand, or only sequentian     letters or numbers |  |  |

| 3 | <ol> <li>Current Password (Case-sensitive):<br/>Enter your temporary password</li> <li>New Password (Case-sensitive):<br/>Create and enter your new password, which must meet the following criteria:         <ul> <li>Minimum length is 8</li> <li>At least one number (1, 2, 3)</li> <li>At least one capital letter (A, B, C) and lowercase letter (a, b, c)</li> <li>At least one symbol that isn't a letter or number (!@#\$&lt;&amp;*)</li> <li>Can't contain 'password', login name, first name, middle name, last name, date of birth, personal ID, or only sequential letters or numbers</li> </ul> </li> <li>Confirm New Password (Case-sensitive):<br/>Enter your new password again to confirm</li> <li>Click "OK".</li> <li>Note: Passwords are good for 90 DAYS to protect student's data. If you are prompted please contact inquiry@maplehilledu.com or call 604-285-9665 for assistance. A system password as well as your Login ID will be sent to you once your request is processed.</li> </ol> | At least one number<br>• At least one capital and lowercase letter<br>• At least one symbol that isn't a letter or<br>number<br>• Can't contain 'password', login name, first<br>name, middle name, last name, date of<br>bitth, personal id, or only sequential<br>letters or numbers<br>Current<br>Password<br>Vew Password<br>Confirm New<br>Password<br>Confirm New<br>Password<br>Confirm New<br>Confirm New |
|---|----------------------------------------------------------------------------------------------------|----------------------------------------------------------------------------------------------------|
| 4 | <ol> <li>Primary Email address:<br/>Enter your primary email address. This email address will be used to receive a new password.</li> <li>Security Question:<br/>Choose one security question from the dropdown menu.</li> <li>Security Answer (Case Sensitive):<br/>Enter your security answer.</li> <li>Confirm Answer (Case Sensitive):<br/>Enter your security answer again to confirm.</li> <li>Click "Submit". You should now be able to log into your MyEdBC account via your I devices.</li> </ol>                                                                                                    | password if you forget your<br>Security Preferences Update<br>To enable self serve password recovery, please provide the following<br>minary enail<br>Security question<br>Security question<br>Secu                                                                                   |

Г

### TROUBLESHOOTING

| ISSUE              | INSTRUCTIONS                                                                                                    |                                   |  |
|--------------------|----------------------------------------------------------------------------------------------------|-----------------------------------|--|
|                    | <ul> <li>1. To reset your pasword, click "I forgot my password"</li> <li>Note: <ul> <li>Make sure to use a LAPTOP/DESKTOP COMPUTER to initialize your account. Pop-Ups should be ENABLED for some features of the website to work properly.</li> <li>The school only has access to your temporary password but NOT your changed password. You may also contact inquiry@maplehilledu.com or 604-285-9665 to reset your password as well as your Login ID will be sent to you once your request is processed.</li> </ul></li></ul> | ion BC Prod<br>Request an account |  |
| Forgot password    | 2. Enter Your Login ID and Primary email<br>3. Click "Continue"<br>Primary email<br>Continue X C                                                                                                    | ancel                             |  |
|                    | <ul> <li>4. Answer your security question</li> <li>5. Click "Submit". A system email containing your temporary password as well as your Login ID will be sent to you.</li> </ul>                                                                                                    | ord Reset                         |  |
| Forgot<br>Login ID | Please contact inquiry@maplehilledu.com or call 604-285-9665 for assistance.                                                                                                    |                                   |  |
| Account Expired    | Please contact <u>inquiry@maplehilledu.com</u> or <b>call 604-285-9665</b> for assistance. A system email containing your <b>temporary password</b> as well as your <b>Login ID</b> will be sent to you once your request is processed.                                                                                                    |                                   |  |

|                     | Accounts are automatically locked and <b>disabled</b> if you mistype your password 5 times or mistype the                                                                                                    |  |  |
|---------------------|----------------------------------------------------------------------------------------------------|--|--|
|                     | answer to your security question 3 times.                                                                                                    |  |  |
|                     | 1. Contact inquiry@maplehilledu.com or call 604-285-9665 to reset your account. A system email containing your temporary password as well as your Login ID will be sent to you once your request is processed.                               |  |  |
|                     | 2. Current Password (Case-sensitive):                                                                                                    |  |  |
|                     | 3. New Password (Case-sensitive):                                                                                                    |  |  |
| Account Disabled    | Create and enter your new password, which must<br>meet the following criteria:<br>• Minimum length is 8<br>• At least one number (1, 2, 3)                                                                                                   |  |  |
|                     | At least one capital letter (A, B, C) and lowercase                                                                                                    |  |  |
|                     | <ul> <li>At least one symbol that isn't a letter or number (!@#\$&lt;&amp;*)</li> <li>Can't contain 'password', login name, first name, middle name, last name, date of birth, personal ID, or only sequential letters or numbers</li> </ul> |  |  |
|                     | 4. Confirm Answer (Case Sensitive):                                                                                                    |  |  |
|                     | Enter your security answer again to confirm.                                                                                                    |  |  |
|                     | <ol> <li>Click "OK". You should now be able to log into your MyEdBC account via your laptop/desktop<br/>computer/mobile devices.</li> </ol>                                                                                                  |  |  |
|                     | 1. Click on <b>your name</b> in the upper right-hand corner and drag down to "Set Preferences".                                                                                                    |  |  |
|                     | 2. Click on the "Security" tab to access the fields you need to change (Case Sensitive)                                                                                                    |  |  |
|                     | 2. Click on the <b>Security</b> tab to access the fields you need to change (case sensitive).                                                                                                    |  |  |
|                     | 3. Click "OK" to save and finish.                                                                                                    |  |  |
|                     | General Home Security Communication                                                                                                    |  |  |
| Need to Change Your | name                                                                                                    |  |  |
| Password, Email     | Alternate email                                                                                                    |  |  |
| Question Settings?  | ndar Locker Google Docs email Add Google Access                                                                                                    |  |  |
|                     | Security question                                                                                                    |  |  |
|                     | Security answer                                                                                                    |  |  |
|                     | Confirm answer Password Change                                                                                                    |  |  |
|                     |                                                                                                    |  |  |
|                     | Cancel                                                                                                    |  |  |

### **BASIC NAVIGATION OF MYEDBC STUDENT PORTAL**

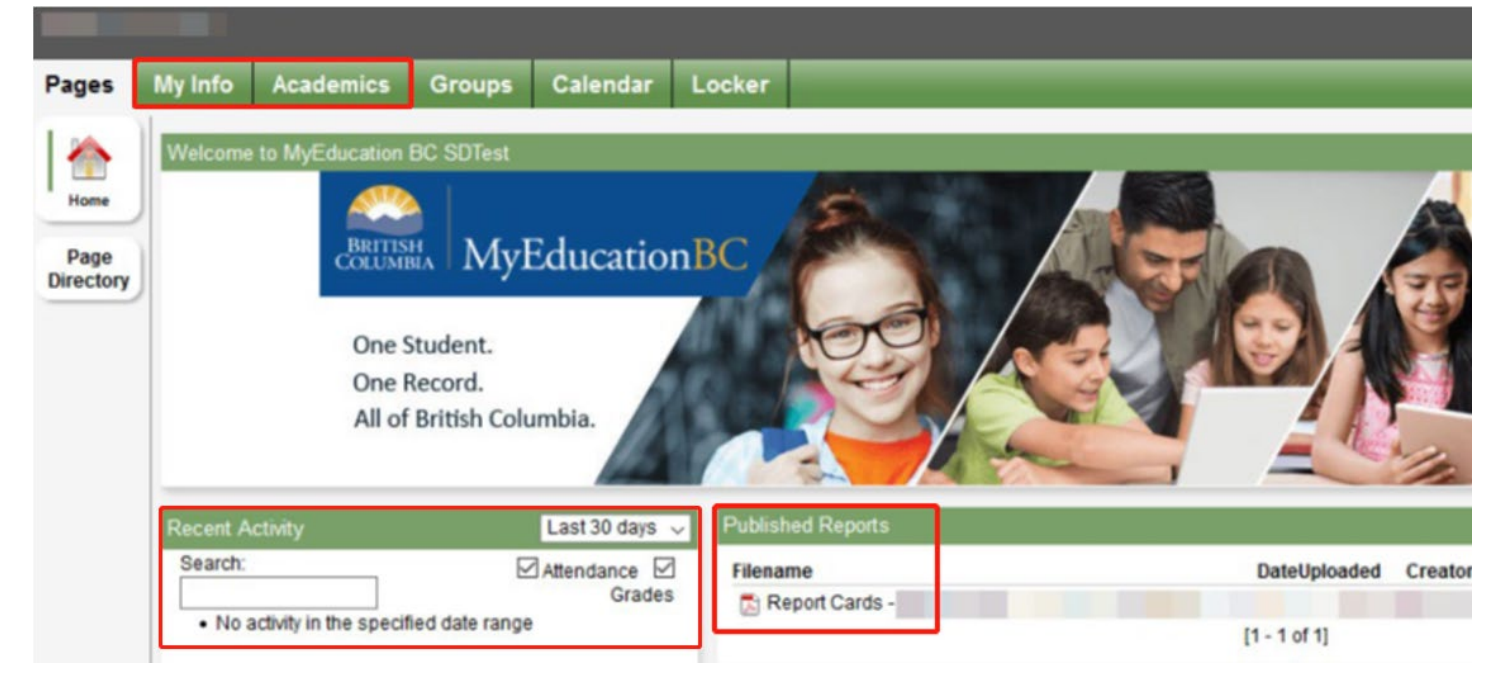

| ΤΟΡ ΤΑΒ           | USE                                                                                                    |  |  |
|-------------------|----------------------------------------------------------------------------------------------------|--|--|
| My Info           | Displays student's personal and contact information, course schedule, current and previous class marks, provincial assessment results (ex. literary assessment, numeracy assessment)                                                                                                    |  |  |
| Academics         | Displays the courses the students is taking, course grades, assignment/exam marks, and attendance.                                                                                                    |  |  |
| Recent Activity   | <ul> <li>Displays recently posted attendance records and grades. Use the:</li> <li>Dropdown menu: to set the time frame (today, last 7/30/60 days)</li> <li>Checkboxes: to display attendance only or grades only.</li> </ul>                                                                                                    |  |  |
| Published Reports | Report cards will appear as a hyperlinked PDF document available when they are published to the portal. You will receive an email that they have been published to the portal.<br><b>Note:</b> Published report cards will only remain on the system for a certain period of time. All current and previous class marks can be found under <b>My Info</b> → <b>Transcript</b> . |  |  |

## TROUBLESHOOTING

| ISSUE                                                                              |                                                                                                    |                              |                                                                                                    |
|------------------------------------------------------------------------------------|----------------------------------------------------------------------------------------------------|------------------------------|----------------------------------------------------------------------------------------------------|
| It's the end of the<br>school term and a<br>blank page shows<br>when I'm trying to | <ol> <li>Leave the "Year" filter as is.</li> <li>Change the "Term" filter setting to one of the following:<br/>根据学期调整"Term学期" 筛选条件设定:</li> </ol> |                              | Independent Schools<br>District A 2020-2021 • • to off<br>Pages My Info<br>Classes<br>Details<br>Assignments<br>Attendance<br>O of 6<br>Descriptions Reports Help Var filter<br>Var filter<br>Description<br>Beeled Content Filter<br>Content Filter<br>Content |
| view my course<br>grades under the                                                 | All Terms                                                                                                    | Fall-Summer Terms (Q1-       | Q3): Sept-Aug                                                                                                    |
| Academics tab.                                                                     | Q1                                                                                                    | Fall Term: September-January |                                                                                                    |
|                                                                                    | Q2                                                                                                    | Winter Term: February-June   |                                                                                                    |
|                                                                                    | Q3                                                                                                    | Summer Term: July-August     |                                                                                                    |
|                                                                                    |                                                                                                    |                              |                                                                                                    |